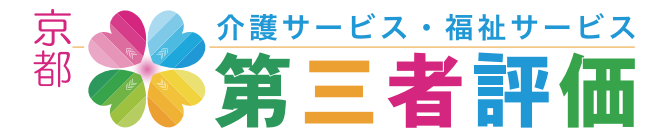

# 2020年リニューアル版 事業所・施設「評価結果公表ページ」更新マニュアル

事業所や施設の第三者評価の評価結果が公表されているページに記載される自らの情報を編集するための マニュアルです。

#### 新しい「評価結果公表ページ」全体

ページ幅等は利用する端末のディスプレイのサイズによって変化します。

| 当サイトでは京都の介護・福祉サービス事業所を第三者の目で評価した結果を公表しています。                                                                                                    |                                                                                                    |
|----------------------------------------------------------------------------------------------------|----------------------------------------------------------------------------------------------------|
| ()<br>()<br>()<br>()<br>()<br>()<br>()<br>()<br>()<br>()                                                                                                    | <br>評価結果表示エリア                                                                                                    |
| テスト事業所の評価結果<br>株式会社テスト「テスト専業所」は、サービス達命への支づきを深め、質の向上に取り組むため、組織運営やサービス提供内容<br>について、第三者による評価を受けている事業所です。<br>評価施業は、PDFで公会しています。                                                                                                    |                                                                                                    |
| 野価語果<br>年度 支助サービス 肝痛癥則 ダウンロード<br>・ 2009年度 保頂所 社団法人卒産所容質協会<br>■ ror                                                                                                    |                                                                                                    |
| この事業所は第三者評価を (mmma) に受助しています。<br>繰り返し評価を受けていることは、サービスの我の内上や改要に向けた取り組みを領理的かつ雑誌的に行っている事業所と言うことができます。                                                                                                    |                                                                                                    |
| <b>テスト事業所</b> の基本情報                                                                                                    | 事業所・施設の情報エリア                                                                                                    |
|                                                                                                    | <ul> <li>編集できるのはこのエリアのコンテンツの内の下記の部分です。</li> <li>事業所・施設の外観などメインとなる写真(1点)</li> <li>事業所・施設からの簡単なメッセージ</li> <li>Web ページ URL</li> <li>事業所・施設の詳細な情報1・2</li> </ul>                                                                                                    |
| 単成の6時         単成会社ゲスト<br>アスト専用         単成会社ゲスト           日         1000-0001         1000-0001           日本語号         000-0000-0001         1000-0001           FAX号         000-0000-0001         1000-0001           Web 71 h         Mage/ale with Ande         1000-0000-0000           11 詳細         100-0006         1000-000-0000           12 詳細         100-0006         1000-000-0000           13 詳細         100-0006         1000-000-0000           10 詳細         100-0006         100-000 | <ul> <li>交通手段</li> <li>説明文付きの写真ギャラリー(写真4点)</li> <li>※入力の無い場合は、該当コンテンツは表示の対象から外れます。</li> <li>※未入力状態のWebページは以下の画像を参照してください。</li> </ul>                                                                                                    |
| ************************************                                                                                                    | □ ● ● ● ● ● ● ● ● ● ● ● ● ● ● ● ● ● ● ●                                                                                                    |
|                                                                                                    | Bert FurdBooks - But - exaBert Recent OfBLABBERGAL CLAF,      Set FurdBooks - But - exaBert Recent OfBLABBERGAL CLAF,      Set FurdBooks - But - exaBert Recent OfBLABBERGAL CLAFT,      Set FundBooks - But - exaBert Recent OfBLABBERGAL CLAFT,      Set FundBooks - exaBert Recent OfBLABBERGAL CLAFT,      Set FundBooks - exaBert Recent OfBLABBERGAL CLAFT,      Set FundBooks - exaBert Recent OfBLABBERGAL CLAFT,      Set FundBooks - exaBert Recent OfBLABBERGAL CLAFT,      Set FundBooks - exaBert Recent OfBLABBERGAL CLAFT,      Set FundBooks - exaBert Recent OfBLABBERGAL CLAFT,      Set FundBooks - exaBert Recent OfBLABBERGAL CLAFT,      Set FundBooks - exaBert Recent OfBLABBERGAL CLAFT,      Set FundBooks - exaBert Recent OfBLABBERGAL CLAFT,      Set FundBooks - exaBert Recent OfBLABBERGAL CLAFT,      Set FundBooks - exaBert Recent OfBLABBERGAL CLAFT,      Set FundBooks - exaBert Recent OfBLABBERGAL CLAFT,      Set FundBooks - exaBert Recent OfBLABBERGAL CLAFT,      Set FundBo  |
| <u>てのページのABLをクリップボードッコピーする</u><br>村内の(Sydo-Hyde3gy7 スト参算所)                                                                                                    | ユーティリティエリア<br>ターティリティエリア<br>************************************                                                                                                    |
| 図道するワード<br>● 500年215210 ● 500年21521 ● 911 ● 91101 ● 91101 ● 91101<br>● 200年215200 - 60200 ●<br>● 200年215200 - 60200 ●                                                                                                    |                                                                                                    |
| ⑦ ホーム Q 事業所を検索する 田 事業所の方へ 田 評価値気の方へ                                                                                                    |                                                                                                    |
| このページは年末年3.5回転日の一時年期にしてのたけで、<br>なままたのううではないでのないでのないでのないでのないでのないでのないでのないでのないでのないでの                                                                                                    | C # 244 (C # 2444 (C # 2444 (C |

# 新しい「評価結果公表ページ」更新手順

# Web システムへのログインの方法

| を検索する      | 日事業所の方へ                                                 | 🐺 評価機関の方へ                   |
|------------|---------------------------------------------------------|-----------------------------|
|            |                                                         |                             |
| •          | このページは事業所自ら記載情報の一部を編集していた<br>支援機構が発行した ID とバスワードでログインして | ただけます。<br>→] ログイン<br>てください。 |
| 冨祉サービス第三者副 | 平価等支援機構 & 京都府社会福祉協諱                                     | 義会 All Right Reserved.      |
|            |                                                         |                             |

1:ページフッター右側の「ログイン」ボタンをクリックします。

Web システムの情報編集画面へ移動するにはまずログインすることが必要です。 支援機構発行の ID とパスワードをご用意ください。

※ページのフッターは Web ページの最下部にあります。
 ※ 情報更新を行う際には支援機構から発行された ID とパスワードが必要です。
 ※ ID とパスワードがわからない場合は、支援機構までご連絡ください。
 ※ ID とパスワードの管理には最新の注意を払ってください。

#### 2:ユーザー名とパスワードを入力する

上記「ログイン」ボタンをクリックするとログイン画面にページ遷移します。 ログイン情報を入力後、「ログイン」ボタンを再度クリックしてください。

| 京 介護サービス・福祉サービス都 第三者評価                                                    |                                                                              |
|---------------------------------------------------------------------------|------------------------------------------------------------------------------|
| ユーザー名またはメールアドレス<br>ユーザー名<br>パスワード<br>・・・・・・・・・・・・・・・・・・・・・・・・・・・・・・・・・・・・ | このボタンをクリックすると元の「評価<br>結果公表ページ」に戻ります。<br>※ 情報編集画面は「評価結果公表ページ」から開く<br>ことができます。 |
| ← 京都 介護・福祉サービス第三者評価 に戻る                                                   |                                                                              |

Web システムへのログインが完了すると「評価結果公表ページ」のフッターに「編集画面へ」「ログアウト」 ボタンが表示されます。

| を検索する                  | 日事業所の                                | 方へ                           | · 評価機関の                | )方へ |
|------------------------|--------------------------------------|------------------------------|------------------------|-----|
| ・<br>現在、ログイン<br>「ログアウト | 中です。右の「編集画面へ」を押す<br>」しか表示されない場合、このペー | -と編集画面に移動できま<br>-ジの編集権限がありませ | ます。<br>さん。<br>[→ ログアウト |     |
| <b>姮址サニビフ第三</b> 老師     | ·<br>研笑支援機構 & 古邦府                    | 社会短趾協議会                      | All Pight Pasaryod     |     |

1:ページフッター右側の「編集画面へ」ボタンをクリックします。 ※「編集画面へ」ボタンが表示されない場合は、当該 Web ページを編集する権限がありません。そのような場合には支援機構までご連絡ください。

| 2:編集画面から記載情報の追加・編集が行えます。                             | 👙 é s | 京都 会議・福祉サービス第三者  | 評価 との尊重用のページを表示                                                                                                    | こんにちは、種類的表示内容確認                                          | テスト用アカウント さん 🔟         |              |
|------------------------------------------------------|-------|------------------|----------------------------------------------------------------------------------------------------|----------------------------------------------------------|------------------------|--------------|
| 2. 偏未回因为了的软件状处运加。偏未为月光69。                            | 1     | 事業所情報の編集         |                                                                                                    |                                                          | WIRK 77. PA-           |              |
|                                                      | _     | 建成牛              |                                                                                                    | ·                                                        | EE I                   |              |
| 電話<br>番号・FAX                                         |       | TEL              | 電話番号を半角英歌で入力して下さい。(例:000-0000-0000)                                                                                                    |                                                          | $\overline{}$          |              |
| ※ このエリアは支援機構が事前に入力しています。                             |       |                  | 000-0000-0000                                                                                                    |                                                          |                        |              |
| ※ 訂正する場合は再編集してください。                                  |       | FAX              | FAX番号を半角変数で入力して下さい。(例:000-0000-0000)<br>(000-0000-0000)                                                                                                    |                                                          |                        |              |
|                                                      |       | weiter b         |                                                                                                    |                                                          |                        | $\mathbf{N}$ |
| Web サイト URI                                          |       | wes              | ホームページのUNLを半角質数で入力して下さい。(例:http://wyoke-hyoka.jp)                                                                                                    | /                                                        |                        | $\mathbf{X}$ |
|                                                      |       |                  | https://set-shitzer                                                                                                    | / <sub>%</sub>                                           | 戸住内応た百                 | 新品に          |
| メノンの空古                                               |       | メインとなる写真         |                                                                                                    | T                                                        | 扁朱内谷を史                 | 利則に          |
| スインの与具                                               |       | メイン画像            | 無能の外部等写真(換れる)をアップロードしてください。注意:小さなサイズの写真は表示が言う<br>「マックルの中」開発されていません。                                                                                                    | <\$9.87.                                                 | ノレヒューでき                | ゞます。         |
| ※ 写真は横向き、サイズの大きいものをご使用ください。                          |       |                  |                                                                                                    |                                                          | *プレビューへ                | ミージは         |
|                                                      |       | 822 M            |                                                                                                    | / `                                                      | Web ブラウザ               | の別のタ         |
|                                                      |       | 車業用からのメッセージ      | 一般問題者へ尊尊活からのメッセージを入力してください。アクセスなどは別のフィールドに入                                                                                                    | OUTCERSU,                                                | ブで聞きます。                | 該当タブ         |
|                                                      |       |                  | b 1 52 b-quite del tra imp d' d' 11 code more 2728055                                                                                                    |                                                          | を選択して内容                | をご確認         |
| テキスト情報                                               |       |                  | (1) 7 7 7 7 7 7 7 7 7 7 7 7 7 7 7 7 7 7 7                                                                                                    | +2+7+2+7+2+7+2<br>+2+7+2+7+2+7+2                         | ください。                  | C C ME 40.   |
| テキストの段落の冷中で改行すると改行されます                               |       |                  | (p)テキストテキストテキストテキストテキストテキストテキストテキストテキストテキスト                                                                                                    | \$\$ <del>\$</del> \$\$ <del>\$</del> \$\$ <del>\$</del> |                        |              |
| ノイストの政洛の返平で以119つと以11されより。<br>また、改行を二回行うと段茨を離すことができます |       |                  | トクキスレクキストクキストクキストクキストクキストクキストクキストクキストクキストクキスト                                                                                                    | 編集内容を                                                    | 反映(更新)                 |              |
| よん、以口を一回口ノビ技者を触りてこかできます。                             |       | 事業所の基礎情報の入力1     | 海政(事業所)の基礎情報を入力してください。フィールド2と分けることもできます。                                                                                                    | 確定するボ                                                    | タン。                    |              |
|                                                      |       |                  | b 1 to b quite del ra ing d' d' 1 code ross 27                                                                                                    |                                                          |                        |              |
| ※ 記載内谷は、一つ所にまどの 9 適切な入力棟をご利用くたさい。                    |       |                  | +31/+42/+42/+42/-(µ) (□) デキストマキストアキスト/-(µ) (□) デキストアキストアキストアキストアキストアキストアキストアキストアキストアキストア                                                                                                    | ※追加または                                                   | 編集した内容を                |              |
| ※ 読息 (、) での政行は行わないでくたさい。                             |       | WHEN WIRMON DO   | (p)学者及社学者以上学者及社学者以上学者以上学者以上学者以上学者以上学者以上学者<br>まずに思想すれる意味に思想すい///                                                                                                    | Web 上にた                                                  | マ映するためのボ               |              |
| ※ 一部の HTML タグが利用できます。                                |       | WARK OF BELLEVIN | 無助(事業用)の基礎情報を入力してください。                                                                                                    | タンです。                                                    |                        |              |
| ※ HTML タグを使用しなくても問題ありません。                            |       |                  | (1)2743127431274312743127431274312743127431                                                                                                    | 21742174217                                              |                        |              |
| ※ 段落タグ p は更新後に自動で挿入されます。                             |       |                  | **************************************                                                                                                    |                                                          |                        |              |
| ※記載内容は、一つ所にまとめず適切な入力欄をご利用ください。                       |       | 事業所の基礎情報の入力3     | 交通アクセス債販を入力してください。                                                                                                    |                                                          |                        |              |
|                                                      |       |                  | b 三 288 b-0x082 dH Ys ing ば ば 三 code more 27を用じる<br>co27キストプキストプキストプキストプキストプキストプキストプキストプキストプキストプ                                                                                                    |                                                          |                        |              |
|                                                      |       |                  | キストテキントテキストテキント/p><br>cp)テキストテキストテキストテキストテキストテキストテキストテキストテキストテキスト                                                                                                    | ストテキストテキストテ<br>キスト-/y>                                   |                        |              |
|                                                      |       |                  |                                                                                                    | A                                                        |                        |              |
|                                                      |       | 写真ギャラリー<br>NE1   |                                                                                                    |                                                          |                        |              |
|                                                      |       |                  | 報約点の写真をアップロードしてください、注意:小さなサイズの写真は表示が驚くなります。<br>ファイルを意味、調択されていません                                                                                                    |                                                          |                        |              |
|                                                      |       |                  | - NOR 2                                                                                                    |                                                          |                        |              |
|                                                      |       | 写真"说明            | 写真切扱明を聞い文章で入力して下さい。<br>「サモフレナモフレナモフレナモフレナモフレナモフレナモフレナモフレナモス」                                                                                                    |                                                          |                        | -            |
| 写真ギャラリー                                              |       | NR2              | 例の点の写真をアップロードしてください、注意:小さななサイズの写真は表示が至くなります。                                                                                                    | よまま)                                                     |                        |              |
|                                                      |       |                  | ファイルを発展<br>最次されていません<br>つ mm<br>日                                                                                                    | 1百辛                                                      | <b>风</b> 編   美   凹   田 |              |
| ※ 写真は横向き、サイスの大きいものをご使用ください。                          |       | TROOM            | - 100 CJ 1                                                                                                    |                                                          |                        |              |
| ※ 写真の縦横比は気にする必要はありません。目動的にトリミ                        |       |                  | 写真2の説明を短い文章で入力して下さい。<br>クキストクキストクキストクキストクキストクキストクキストクキストクキストクキスト                                                                                                    |                                                          |                        |              |
| ンクされます。                                              |       | <b>VR</b> 3      | -<br>模的者の写真をアップロードしてください。注意:小さなワイズの写真は表示が驚くなります。                                                                                                    |                                                          |                        |              |
| ※ 説明のテキストは改行することかできません。                              |       |                  | 22165000         選択されていません           1 約除         4                                                                                                    |                                                          |                        |              |
|                                                      |       | 耳鼻出腺病            | *****                                                                                                    |                                                          |                        |              |
|                                                      |       |                  | >         >         >         >         >         >         >         >         >         >         >         >         >         >         >         >         >         >         >         >         >         >         >         >         >         >         >         >         >         >         >         >         >         >         >         >         >         >         >         >         >         >         >         >         >         >         >         >         >         >         >         >         >         >         >         >         >         >         >         >         >         >         >         >         >         >         >         >         >         >         >         >         >         >         >         >         >         >         >         >         >         >         >         >         >         >         >         >         >         >         >         >         >         >         >         >         >         >         >         >         >         >         >         >         > |                                                          |                        |              |
|                                                      |       | 万度4              | 構約点の写真をアップロードしてください。注意:小さなサイズの写真は表示が至くなります。<br>ファイルを用い、選択されていません。                                                                                                    |                                                          |                        |              |
|                                                      |       |                  | - mm 🕎 6                                                                                                    |                                                          |                        |              |
|                                                      |       | 写真4批明            | 写真4の説明を描い文章で入力して下さい。                                                                                                    |                                                          |                        |              |
|                                                      |       |                  | 「アオストテキストテキストテキストテキストテキストテキストテキストテキスト                                                                                                    |                                                          |                        |              |
|                                                      |       |                  |                                                                                                    |                                                          |                        |              |
| ※入力の無い場合は、該当コンテンツは表示の対象から外れます。                       | 10.0  | 都介護・福祉サービス第三者評   | 首サイト 2020 システム                                                                                                    |                                                          | 1(-5)=> 5.4            |              |

### Web サイト URL を登録する

事業所・施設の Web サイト URL を入力することで「評価結果公表ページ」に事業所・施設へのリンク を追加することができます。

| Webサイト |                                                                           |
|--------|---------------------------------------------------------------------------|
| WEB    | ホームページのURLを半角英数で入力して下さい。(例:http://kyoto-hyoka.jp)<br>https://at-shift.net |

#### メイン写真を登録する

事業所・施設のメインとなる写真を登録できます。ここに登録された写真は SNS 等で共有された際、その投稿のサムネイルに利用されます。

| メインとなる写直 |                                                                         |
|----------|-------------------------------------------------------------------------|
|          |                                                                         |
| メイン画像    | 施設の外観等写真(横向き)をアップロードしてください。注意:小さなサイズの写真は表示が荒くなります。<br>ファイルを選択 選択されていません |
|          | □ 削除 1                                                                  |

※ 荒い解像度の写真はアップロードしないでください。登録した写真を再登録する場合は、再度ファイルを選択するか、一旦削除して から再度アップロードしてください。

### 基礎情報(事業所からのメッセージ)を登録する

事業所・施設からのメッセージを登録できます。

テキストの段落途中で改行すると改行されます。また、改行を二回行うと段落を離すことができます。

記載内容は、一つ所にまとめず適切な入力欄をご利用ください。

Web ページにアクセスするスマホなどのディスプレイサイズによって改行位置が異なります。そのため読点 (、) 等、任意の位置での改行は行わないでください。

記載内容は、一つ所にまとめず適切な入力欄をご利用ください。 一部の HTML タグが利用できますが HTML タグを使用しなくても問題ありません。 段落タグ p は更新後に自動で挿入されます。

# 基礎情報(詳細)を登録する

事業所・施設の基礎情報の内、詳細を登録できます。

| 事業所の基礎情報の入力1 | 施設(事業所)の基礎情報を入力してください。フィールド2と分けることもできます。                                        |
|--------------|---------------------------------------------------------------------------------|
|              | b i <u>link</u> b-quote <del>del</del> ins img ul ol li code more タグを閉じる        |
|              | テキストテキストテキストテキストテキストテキストテキストテキストテキストテキスト                                        |
|              | <u> </u>                                                                        |
|              | テキストテキストテキストテキストテキストテキストテキストテキストテキストテキスト                                        |
|              |                                                                                 |
| 事業所の基礎情報の入力2 | 施設(事業所)の基礎情報を入力してください。                                                          |
|              | <b>b</b> i <u>link</u> b-quote <del>del</del> ins img ul ol li code more タグを閉じる |
|              | テキストテキストテキストテキストテキストテキストテキストテキストテキストテキスト                                        |
|              |                                                                                 |
|              |                                                                                 |
|              |                                                                                 |
| 事業所の基礎情報の人力3 | 交通アクセス情報を入力してください。                                                              |
|              | b i <u>link</u> b-quote <del>del</del> ins img ul ol li code more タグを閉じる        |
|              | テキストテキストテキストテキストテキストテキストテキストテキストテキストテキスト                                        |
|              | ストテキストテキストテキストテキストテキストテキストテキストテキストテキストテキ                                        |
|              |                                                                                 |
|              |                                                                                 |

テキストの段落途中で改行すると改行されます。また、改行を二回行うと段落を離すことができます。

Г

記載内容は、一つ所にまとめず適切な入力欄をご利用ください。

Web ページにアクセスするスマホなどのディスプレイサイズによって改行位置が異なります。そのため読点 (、) 等、任意の位置での改行は行わないでください。

記載内容は、一つ所にまとめず適切な入力欄をご利用ください。 一部の HTML タグが利用できますが HTML タグを使用しなくても問題ありません。 段落タグ p は更新後に自動で挿入されます。

| 写直ギャラリーを登録する                                                  | 写真は横向き、サイズの大きいものをご使用ください。<br>写真の縦横比は気にする必要はありません。自動的にトリミングされます。<br>説明のテキストは改行することができません。 |
|---------------------------------------------------------------|------------------------------------------------------------------------------------------|
| 事業所・施設の写真を4枚まで説明文付きで<br>事業所・施設内の説明や雰囲気等を伝えるため                 | 登録できます。<br>かにご利用ください。                                                                    |
| 写真ギャラリー                                                       |                                                                                          |
| 写真1     横向きの写真をアップロードして       ファイルを選択     選択されていま       創除 ご2 | てください。注意:小さなサイズの写真は表示が荒くなります。<br>:せん                                                     |
| <b>写真1説明</b> 写真1の説明を短い文章で入力し<br>テキストテキストテキストラ                 | て下さい。<br>-キストテキストテキストテキストテキスト                                                            |

### 情報編集を完了する方法

情報編集画面の右側上方に「更新」確定ボタンがあります。

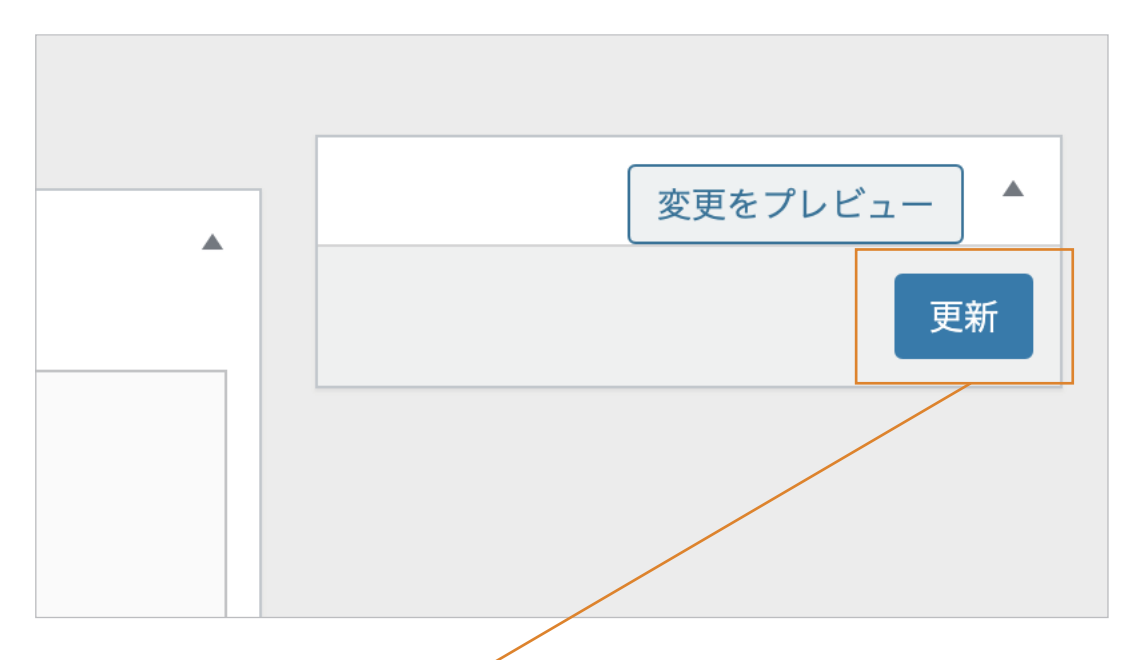

#### 1:情報編集ページの右側上方の「更新」ボタンをクリックします。

「更新」ボタンをクリックした後、編集ページが再読み込みされページ上部に以下のリンクが表示されます。

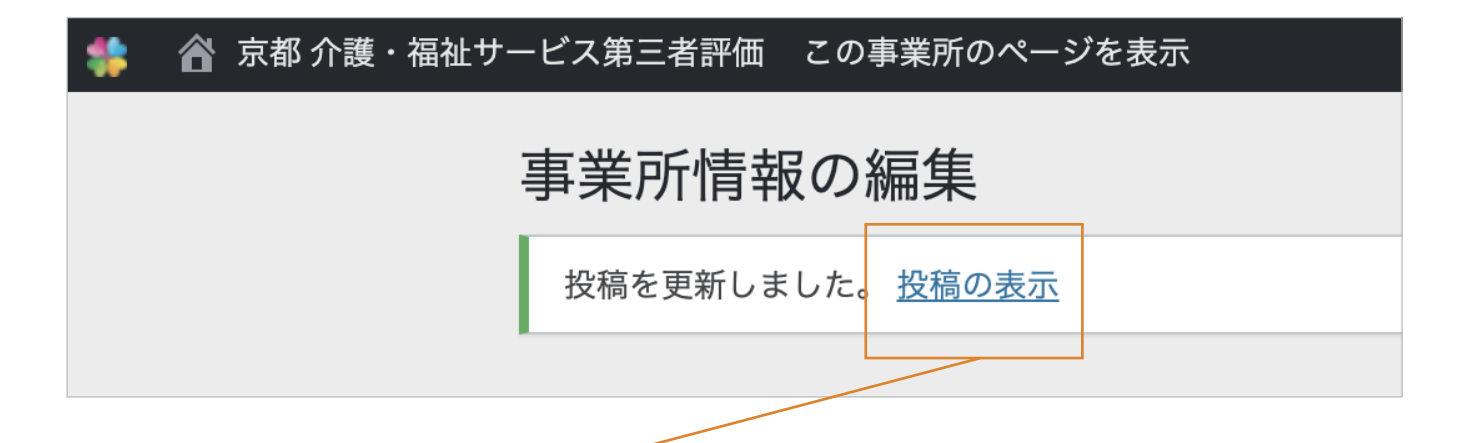

#### 2:「評価結果公表ページ」に戻る <sup>-</sup>

「投稿の表示」のリンクまたは「この事業所のページを表示」をクリックして「評価結果公表ページ」に戻 ります。

# システムからログアウトする方法

編集が完了し「評価結果公表ページ」に戻った後、「ログアウト」ボタンをクリックします。

※ページのフッターに「ログアウト」ボタンがあります。

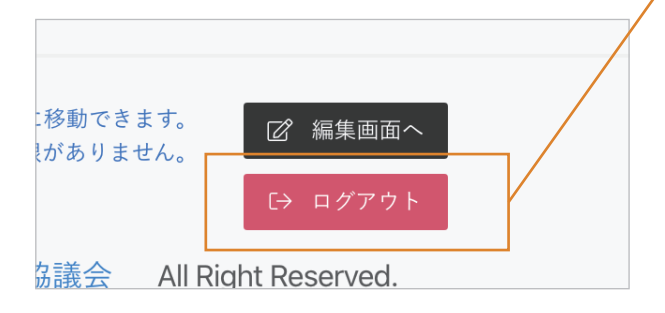

「ログアウト」が完了すると、「ログイン」ボタンのみに 表示が変化します。

情報の追加、編集お疲れ様です。 ご協力ありがとうございました。 ※編集内容は何度でも修正していただけます。